#### DCS-8302LH

#### Camera Full HD Wi-Fi

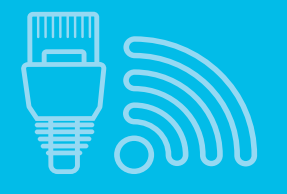

**Wi-Fi** o **Ethernet** Connettività

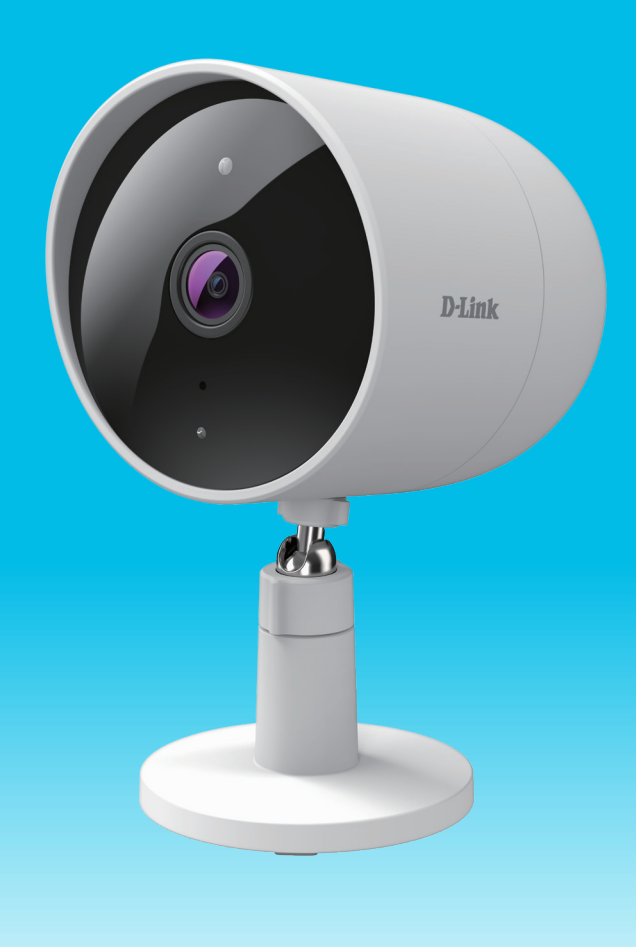

#### Manuale dell'utente

**D-Link**<sup>®</sup>

09/17/2020

Hardware: A1 Versione manuale: 1,00

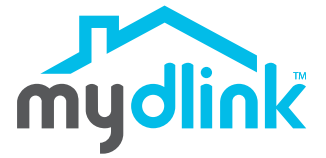

# Panoramica sul manuale

D-Link si riserva il diritto di rivedere la presente pubblicazione e di apportare modifiche al suo contenuto, senza obbligo di comunicazione a persone od organizzazioni in merito a tali revisioni o modifiche. Nel tempo nostri servizi e siti web si sviluppano e cambiano per cui le informazioni contenute in questo documento possono diventare obsolete. Per le informazioni più recenti, consultare il sito web www.mydlink.com.

## **Revisioni manuali**

| Revisione | Data               | Descrizione       |  |
|-----------|--------------------|-------------------|--|
| 1,00      | settembre 17, 2020 | Versione iniziale |  |

### Marchi

D-Link e il logo D-Link marchi commerciali o marchi registrati di D-Link Corporation o delle sue consociate negli Stati Uniti o in altri paesi. Tutti gli altri nomi di società o prodotti menzionati in questo documento sono marchi commerciali o marchi commerciali delle rispettive società.

Copyright © 2020 di D-Link Corporation, Inc.

Tutti i diritti riservati. Questa pubblicazione non può essere riprodotta, in tutto o in parte, senza l'espressa autorizzazione scritta di D-Link Corporation, Inc.

# Sommario

| Panoramica sul prodotto                            | 1 |
|----------------------------------------------------|---|
| Contenuto della confezione                         | 1 |
| Introduzione                                       | 2 |
| Requisiti di sistema                               | 2 |
| Panoramica hardware                                | 3 |
| Parte anteriore                                    | 3 |
| Parte posteriore                                   | 4 |
| Funzionamento dei LED                              | 5 |
| Installazione                                      | 6 |
| Sicurezza                                          | 6 |
| Prima di iniziare                                  | 6 |
| Considerazioni sull'installazione wireless         | 7 |
| Configurazione della videocamera con l'app mydlink | 8 |
| Posizionamento del dispositivo1                    | 0 |
| Montaggio della videocamera (montaggio su asta)1   | 1 |
| Montaggio della videocamera (montaggio a parete)1  | 2 |
| Utilizzo dell'app mydlink14                        | 4 |
| Gestione del dispositivo14                         | 4 |
| Impostazioni del dispositivo1                      | 5 |
| Risoluzione dei problemi1                          | 7 |
| Specifiche tecniche18                              | 8 |

# Panoramica sul prodotto Contenuto della confezione

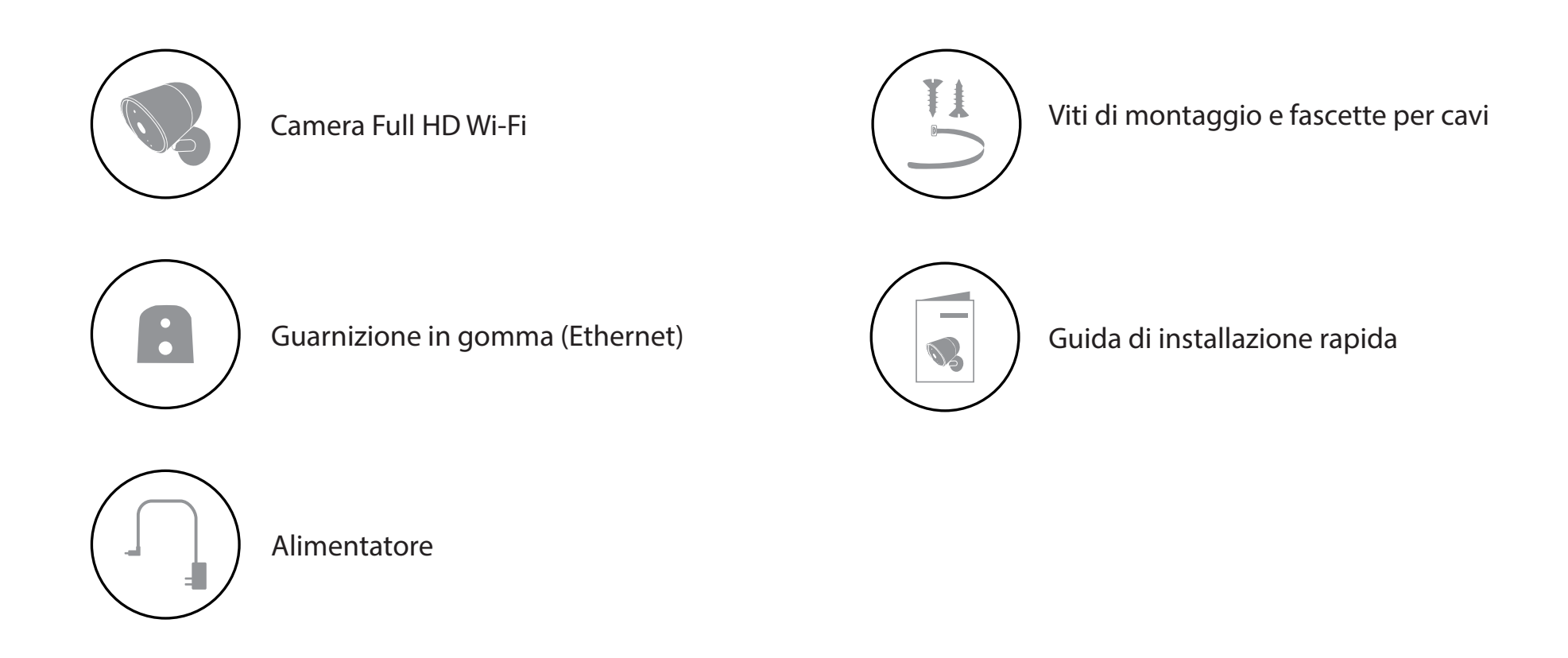

Se uno o più degli articoli sopra elencati risultano mancanti, rivolgersi al rivenditore.

**Nota:** l'utilizzo di un alimentatore con tensione nominale diversa rispetto a quella dell'alimentatore fornito con il prodotto causerà danni e invaliderà la garanzia del prodotto.

#### Introduzione

DCS-8302LH è il modello Camera Full HD Wi-Fi che consente di tenere sotto controllo ciò che accade a casa. L'elegante design si sposa perfettamente con qualsiasi ambiente domestico, mentre la resistenza alle intemperie consente di posizionarlo in aree coperte fuori casa. Dai portici all'ingrasso ai patii sul retro: ecco la sorveglianza domestica senza confini.

### Requisiti di sistema

| Requisiti di rete           | <ul> <li>Rete wireless 802.11n/g</li> <li>Connessione a Internet</li> <li>Un router connesso al modem a banda larga</li> </ul> |  |
|-----------------------------|----------------------------------------------------------------------------------------------------|--|
| Requisiti per l'App mydlink | <ul> <li>Dispositivo iOS o Android</li> <li>Account e-mail (per la registrazione al servizio mydlink)</li> </ul>               |  |

#### Panoramica hardware Parte anteriore

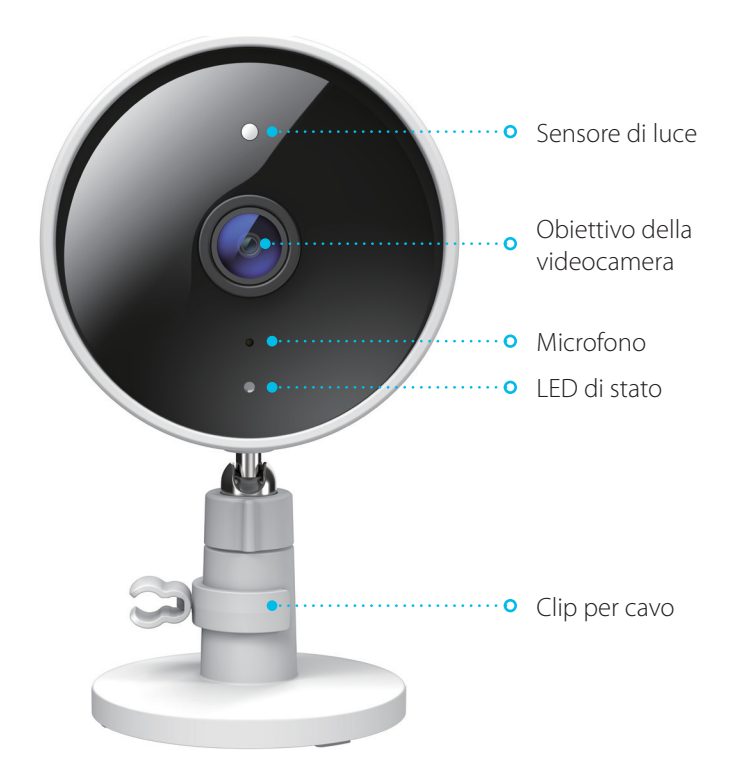

| Sensore di luce             | Il sensore rimovibile IR-cut monitora le condizioni di illuminazione e, a seconda dei casi, passa<br>dal colore agli infrarossi. |
|-----------------------------|----------------------------------------------------------------------------------------------------|
| Obiettivo della videocamera | Riprende l'area circostante.                                                                                                    |
| Microfono                   | Capta i suoni vicino alla videocamera.                                                                                           |
| LED di stato                | Per maggiori informazioni, vedere Funzionamento dei LED a pagina 5.                                                              |
| Clip per cavo               | Clip per la gestione dei cavi.                                                                                                   |

#### Parte posteriore

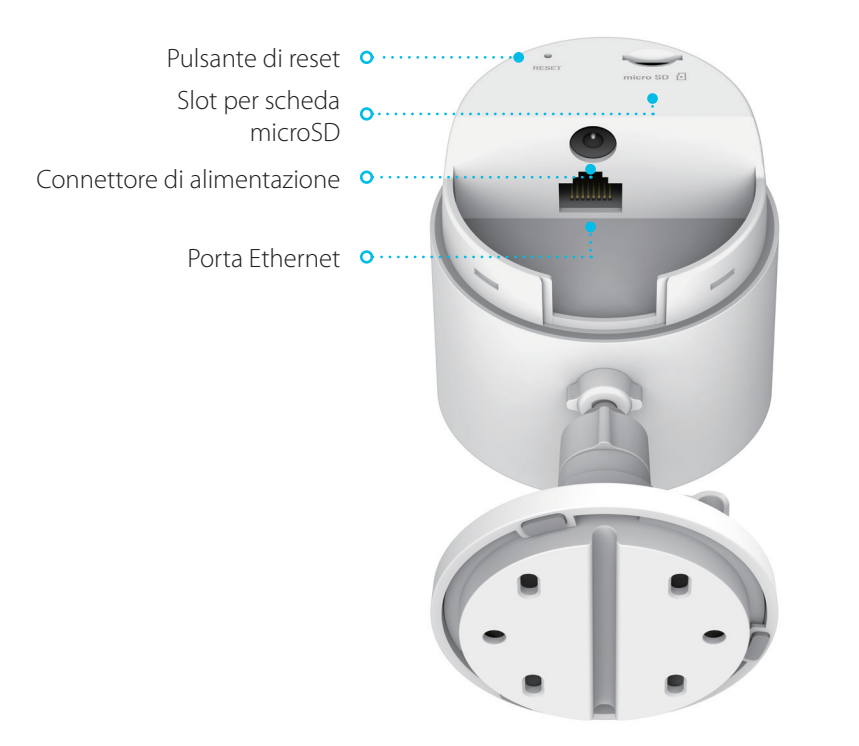

| Pulsante di reset                                                                 | Premere il pulsante incassato per ripristinare la videocamera sulle impostazioni predefinite di<br>fabbrica. |
|-----------------------------------------------------------------------------------|----------------------------------------------------------------------------------------------------|
| <b>Slot per scheda microSD</b> Lo slot per scheda microSD supporta fino a 256 GB. |                                                                                                    |
| Connettore di alimentazione                                                       | Collegare l'adattatore a questa porta per alimentare il dispositivo.                                         |
| Porta Ethernet                                                                    | Connettore RJ-45 per le connessioni Ethernet.                                                                |

#### Funzionamento dei LED

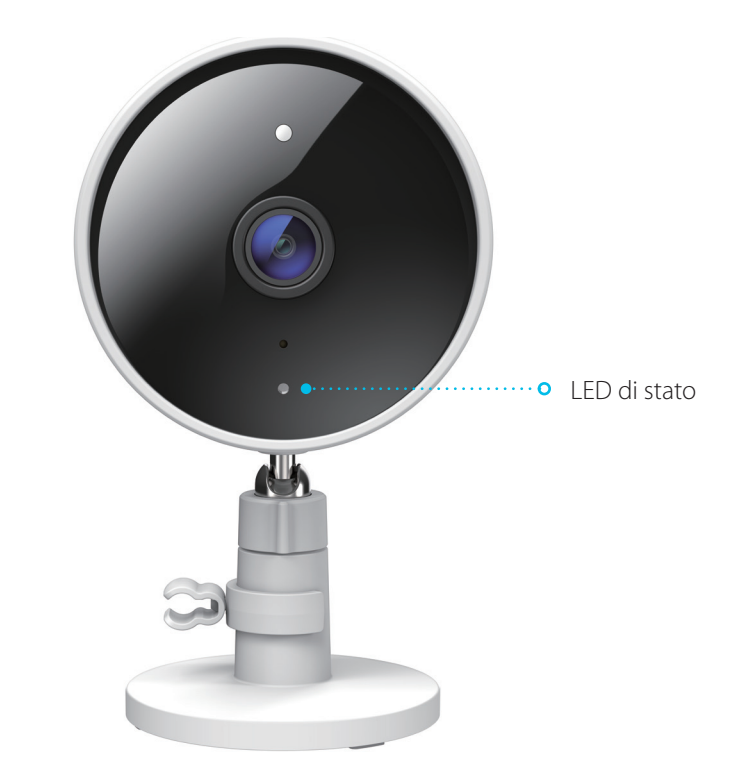

|              | Connesso a Wi-Fi e mydlink.                   |
|--------------|-----------------------------------------------|
|              | In corso di avvio.                            |
| LED di stato | Pronto per la configurazione.                 |
|              | Upgrade del firmware in corso – non spegnere. |

# Installazione Sicurezza

Leggere tutte le istruzioni di sicurezza e di funzionamento prima di utilizzare il dispositivo:

- Non aprire il dispositivo né tentare di ripararlo.
- Prima di collocare la videocamera all'esterno, assicurarsi che il coperchio dello slot per scheda microSD sia saldamente chiuso.
- Non immergere il dispositivo in liquidi né tentare di pulirlo con liquidi o solventi. Per pulire il dispositivo, scollegarlo dalla presa elettrica e usare con delicatezza un panno inumidito.
- Se il faretto resta acceso per un periodo di tempo prolungato, l'esterno può surriscaldarsi. Questo può verificarsi se la live-view viene utilizzata per un periodo di tempo prolungato. Il riscaldamento non causa danni, guasti prematuri o problemi alla sicurezza.

### Prima di iniziare

Stabilire la posizione in cui si installerà la videocamera:

- Accertarsi che le caratteristiche elettriche della videocamera siano adeguate al tipo di alimentazione disponibile localmente.
- Collegare l'adattatore di alimentazione della videocamera a una presa elettrica non controllata da un interruttore a parete. In questo modo si eviteranno spegnimenti accidentali del dispositivo.
- Verificare di collegare il dispositivo a una presa elettrica dotata di messa a terra adeguata per evitare scosse elettriche.
- Verificare che il dispositivo sia montato fermamente.

## Considerazioni sull'installazione wireless

DCS-8302LH Camera Full HD Wi-Fi Consente di visualizzare i filmati praticamente da qualsiasi punto all'interno del raggio d'azione della rete wireless. Tenere presente che la copertura può essere limitata da numero, spessore e posizione di pareti, soffitti o altri ostacoli che devono essere superati dai segnali wireless. La copertura tipica varia a seconda della tipologia di materiali e del rumore RF (radiofrequenza) di fondo riscontrato a casa o in ufficio. Per ampliare il più possibile la portata wireless, si consiglia di attenersi alle seguenti indicazioni di base:

- 1. Ridurre al minimo il numero di pareti e soffitti tra la videocamera e il punto di accesso wireless: ogni parete o soffitto può ridurre la portata della videocamera da 1 a 30 metri (da 3 a 90 piedi). Posizionare i dispositivi in modo da ridurre il numero di pareti o soffitti.
- 2. Tenere conto della linea diretta tra dispositivi di rete. Una parete di 0,5 metri (1,5 piedi) di spessore su un angolo di 45° sembra essere di 1 metro (3 piedi) quasi di spessore. Se l'angolo è di 2°, lo spessore apparirà superiore a 14 metri (42 piedi)! Per una ricezione ottimale, posizionare i dispositivi in modo che il segnale venga trasmesso senza angolazioni attraverso una parete o un soffitto.
- 3. Anche i materiali edili possono fare la differenza. Una porta blindata o delle travi in alluminio possono influire negativamente sulla copertura. Provare a posizionare i punti di accesso, i router wireless e le videocamere in modo che il segnale possa attraversare muri a secco o vani porta aperti. Materiali e oggetti quali vetro, acciaio, metallo, pareti con isolamento, acqua (acquari), specchi, mobili, mattoni e cemento armato influiscono negativamente sul segnale wireless.
- 4. Tenere il prodotto a 1 2 metri (3 6 piedi) almeno di distanza da dispositivi elettrici o apparecchiature che generano rumori RF.

1,

2/

## Configurazione della videocamera con l'app mydlink

Scaricare l'app mydlink dall'App Store (iOS) o Google Play (Android) eseguendo la scansione del codice QR.

**Nota:** verificare che il dispositivo sia connesso in modalità wireless alla rete in cui si trova DCS-8302LH.

avviare l'app mydlink e creare un nuovo account oppure accedere a quello esistente.

**Nota:** se viene richiesto di consentire all'app di accedere alla posizione o inviare notifiche, selezionare **Consenti**. Assicurarsi che i servizi di localizzazione siano attivati nelle impostazioni del telefono.

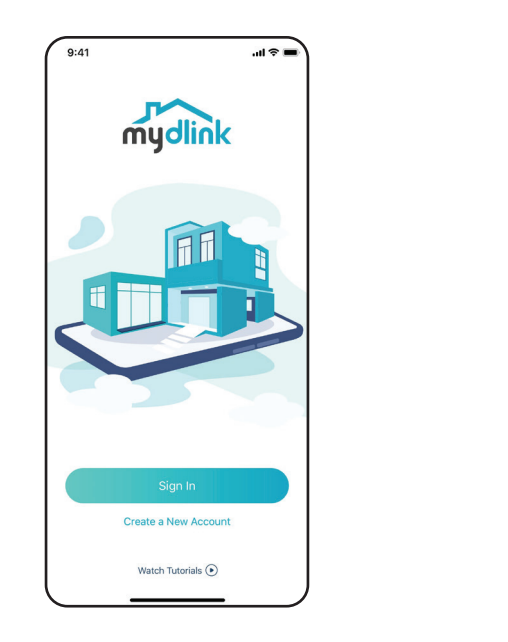

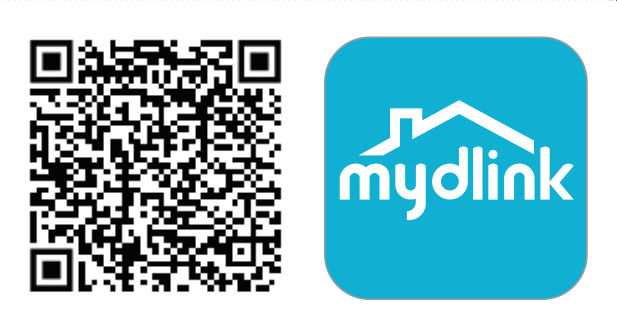

3/

Dopo l'accesso, toccare il pulsante Menu <del>–</del> nell'angolo in alto a sinistra.

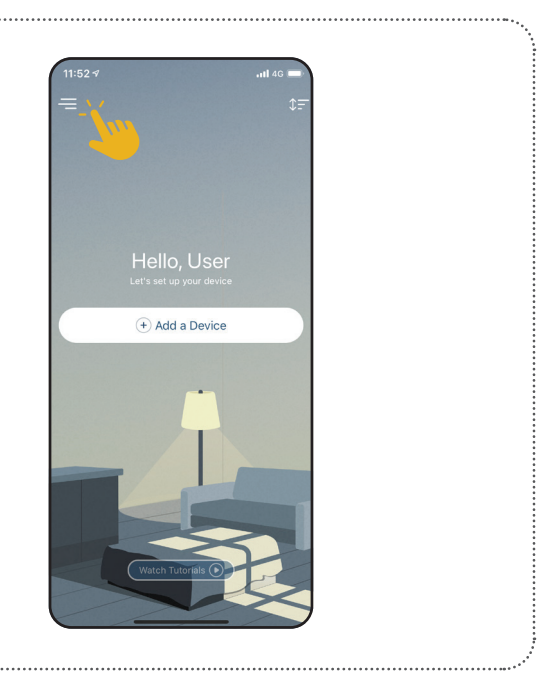

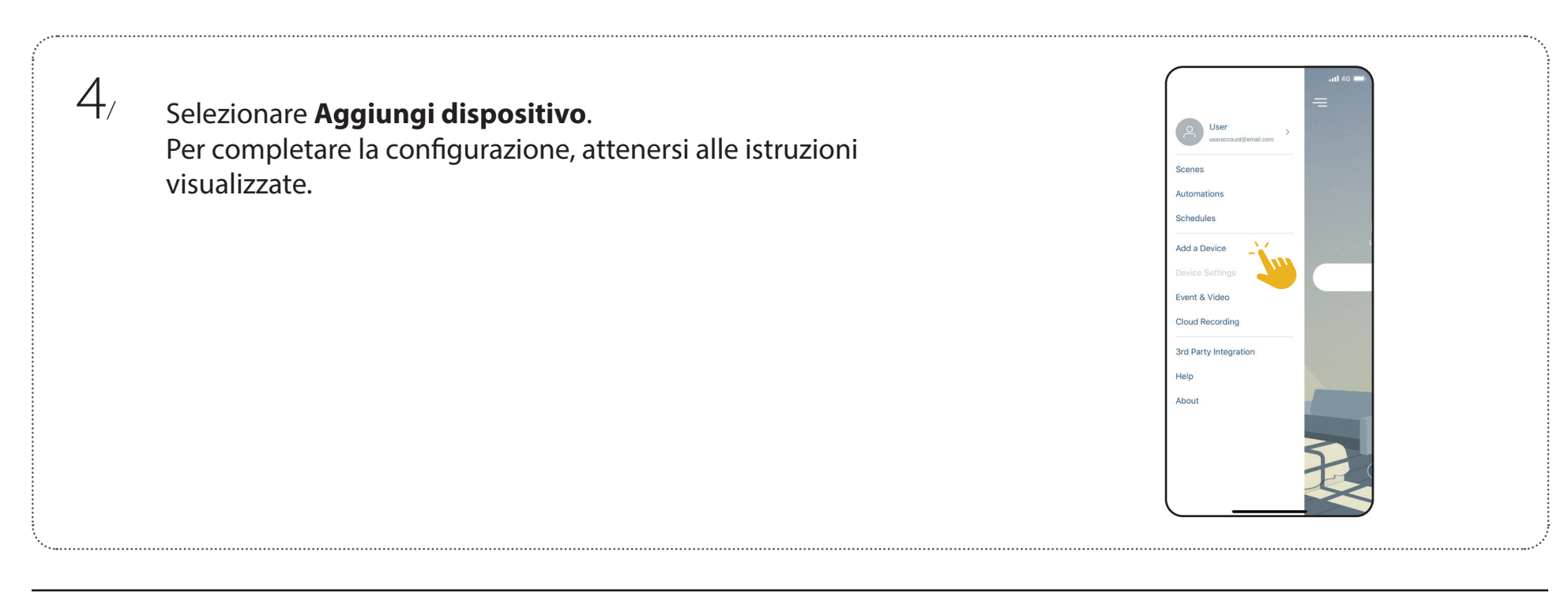

### Posizionamento del dispositivo

Posizionare la videocamera ad almeno 2 - 2,5 metri (6,5 - 8 piedi) dal suolo. Il rilevamento di persone funziona al meglio quando il soggetto si trova a 2 - 7 metri (6,5 - 23 piedi) di distanza dalla videocamera.

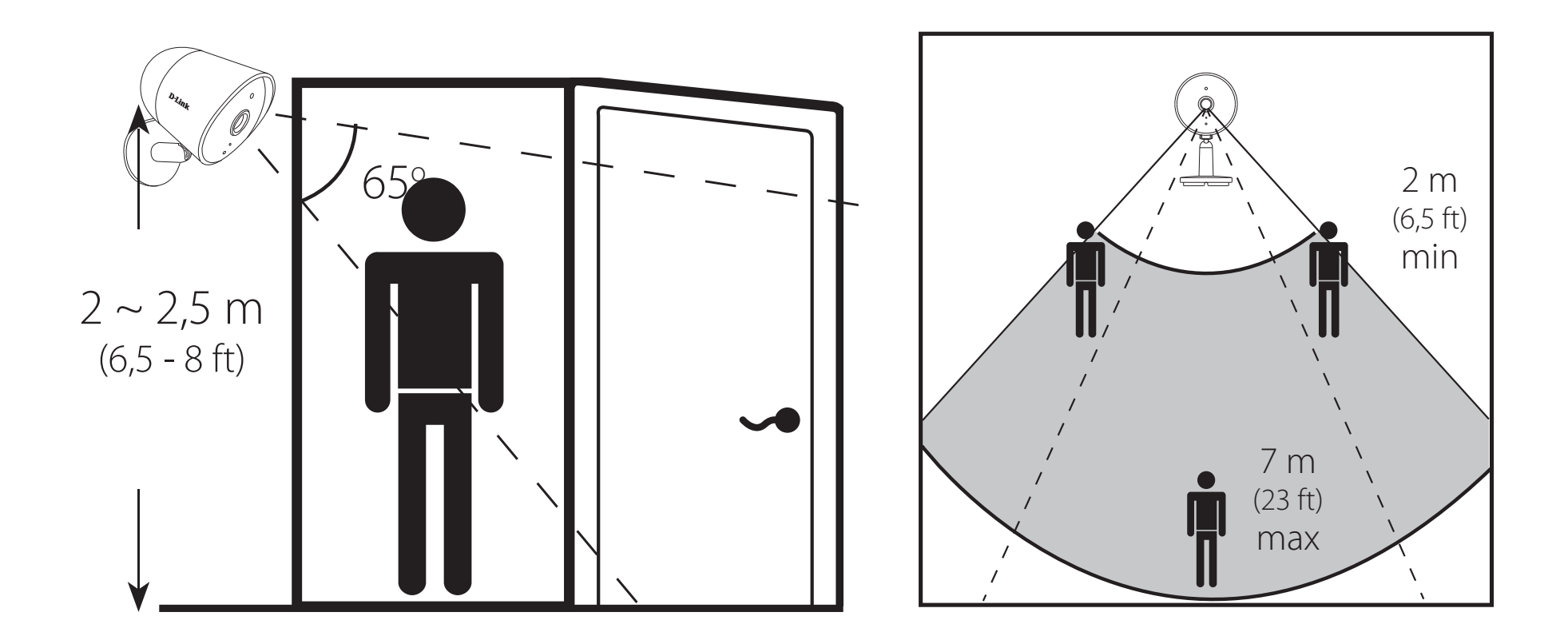

Per installazioni all'aperto: Questo dispositivo è progettato per essere installato sotto le grondaie o in ambienti coperti in modo simile e non supporta l'installazione invertita. Verificare che il dispositivo sia installato con il tappo in gomma rivolto in basso verso il suolo e che non sia installato in un'area in cui potrebbe essere esposto continuamente all'acqua.

/

2/

3/

### Montaggio della videocamera (montaggio su asta)

Posizionare la staffa di montaggio contro il palo in corrispondenza del punto in cui deve essere posizionata.

Avvolgere le fascette serrafili intorno al palo e infilarle attraverso i fori sulla staffa di montaggio. Per evitare che scivolino, far aderire il lato ruvido delle fascette per cavi all'asta.

Ruotare la telecamera in senso orario sulla staffa di montaggio fino a bloccarla saldamente in posizione.

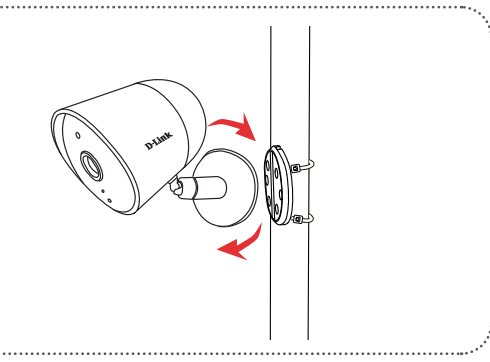

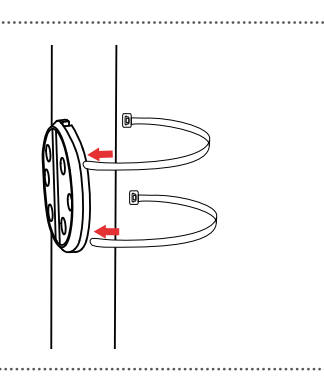

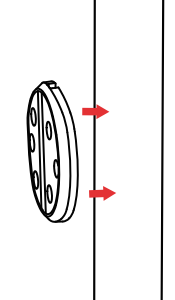

2/

### Montaggio della videocamera (montaggio a parete)

Posizionare la staffa di montaggio contro la parete su cui posizionare il dispositivo. Con una matita, tracciare due segni in corrispondenza dei fori.

Utilizzando un trapano con punta da 6 mm, praticare due fori di 26 mm di profondità in corrispondenza dei segni tracciati con la matita.

3/ Con un martello, inserire i tasselli in plastica che sosterranno le viti.

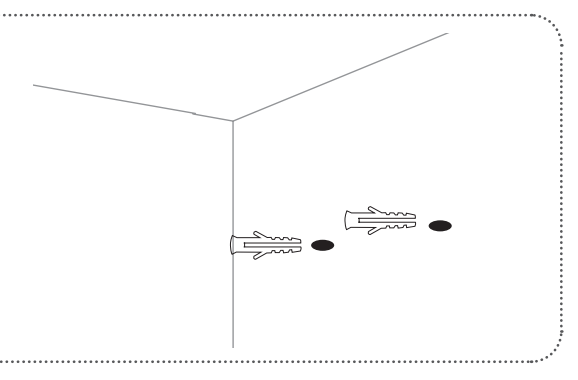

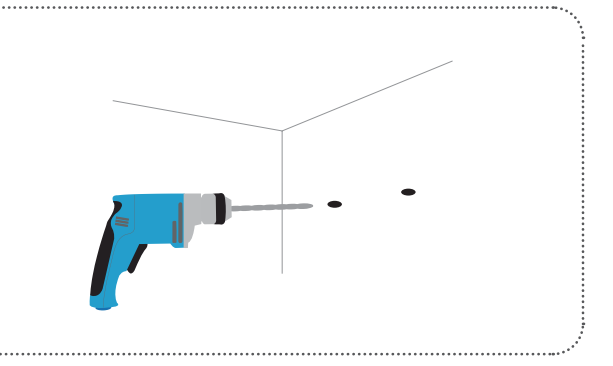

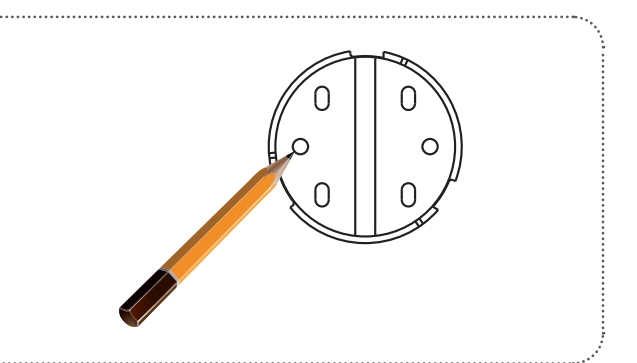

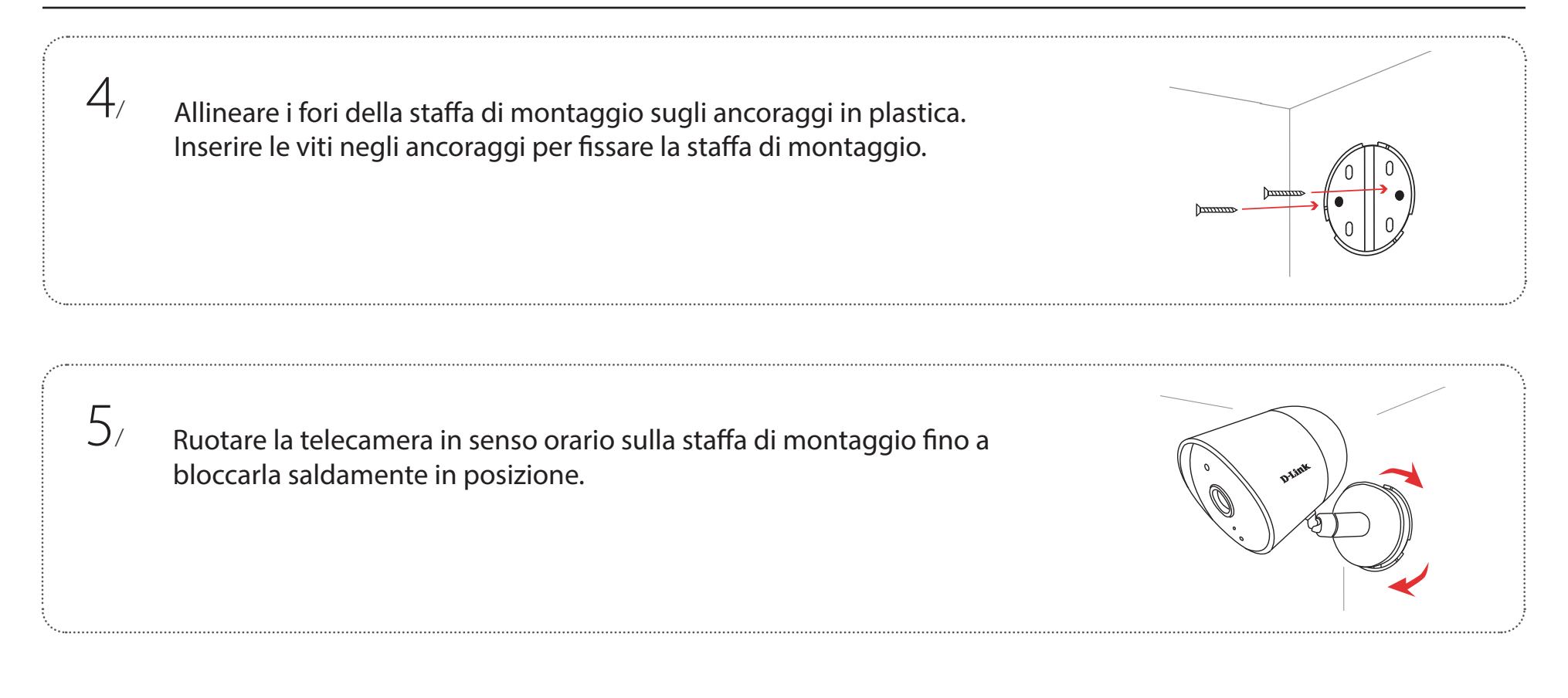

Per installazioni all'aperto: Questo dispositivo non supporta l'installazione invertita. Verificare che il dispositivo sia installato con il tappo in gomma rivolto in basso verso il suolo e che non sia installato in un'area in cui potrebbe essere esposto continuamente all'acqua.

# Utilizzo dell'app mydlink Gestione del dispositivo

**Nota:** le schermate mostrate sono solo rappresentative. L'app mydlink è in continuo miglioramento e potrebbe apparire diversa.

Dopo aver impostato DCS-8302LH Camera Full HD Wi-Fi con un account mydlink nell'app mydlink, sarà possibile accedere in remoto alla videocamera tramite l'app. Dopo che l'utente ha effettuato l'accesso all'account mydlink, viene visualizzata una schermata simile a quella a destra.

Per accedere alle opzioni di controllo del dispositivo, toccare per visualizzare la vista in tempo reale, quindi toccare nuovamente per accedere alla pagina di controllo. Sono disponibili i seguenti comandi:

| Audio                                                                             | Toccare <sup>Ҁ]×</sup> per disattivare l'audio. Toccare <sup>Ҁ)</sup> per attivare<br>l'audio.                                                   |
|-----------------------------------------------------------------------------------|----------------------------------------------------------------------------------------------------|
| Istantanea                                                                        | Toccare 🖸 per scattare un'istantanea dello streaming video.                                                                                      |
| <b>Registrazione</b> Toccare <b>O</b> per attivare la registrazione dello streami |                                                                                                    |
| Conversazione<br>bidirezionale                                                    | Toccare ${igoplus}$ per inviare la tua voce al microfono integrato della videocamera.                                                            |
| Sirena                                                                            | Toccare 🖻 per accendere e spegnere la sirena. La sirena si spegne automaticamente dopo che viene raggiunto il periodo di timeout.                |
| <b>Risoluzione video</b>                                                          | Toccare <sup>720p</sup> per utilizzare una risoluzione video di 720p.<br>Toccare <sup>1080p</sup> per utilizzare una risoluzione video di 1080p. |

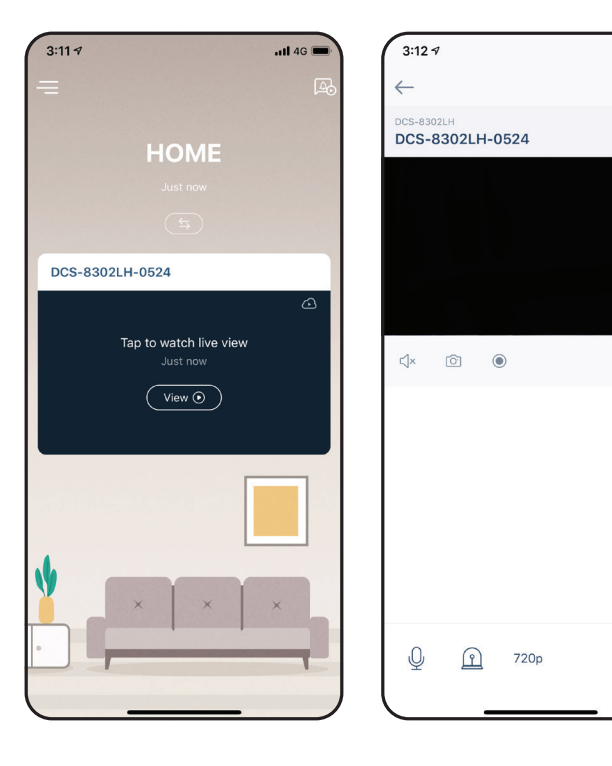

...II 4G 🔳

A

## Impostazioni del dispositivo

Per accedere alla pagina Impostazioni dispositivo:

- 1. Toccare —.
- 2. Toccare Impostazioni dispositivo.
- 3. Toccare il dispositivo di cui accedere alle impostazioni.

Nella pagina Dispositivo sono contenute varie opzioni per configurare la videocamera.

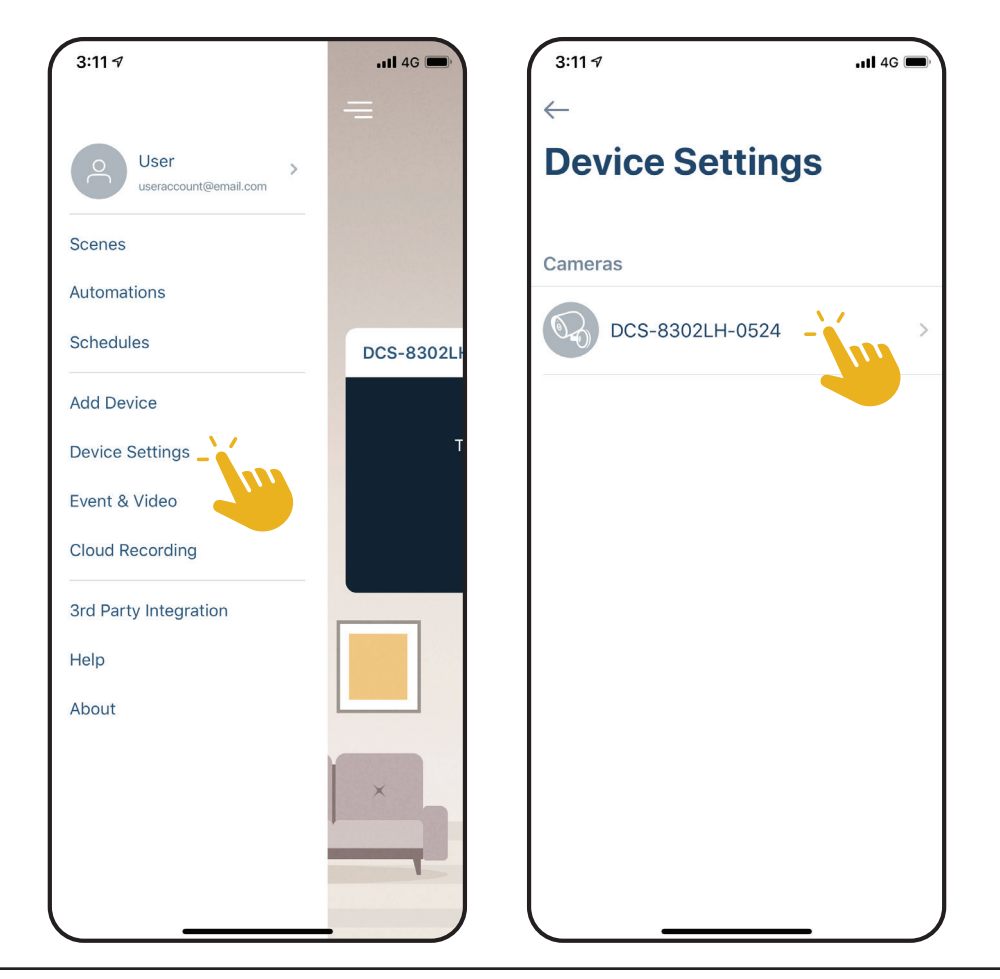

| 1  | Nomo dispositivo                      | Taccara par modificara il nomo del dispositivo                                                                                                    | 3:11 7II 4G               |
|----|---------------------------------------|----------------------------------------------------------------------------------------------------|---------------------------|
| 1  |                                       |                                                                                                    | ← Device Settings         |
| 2  | Modalità privacy                      | Toccare per abilitarla. La Modalità privacy disabilita i feed della videocamera.                                                                                                    | DCS-8302LH                |
| 3  | Rilevamento di<br>movimento e persone | Toccare per impostare l'area di rilevamento di movimenti e di persone e le impostazioni di sensibilità.                                                                                                    | DCS-8302LH-0524           |
| 4  | Timeout sirena                        | Regolare il timer di spegnimento automatico per la sirena. Questa impostazione si applica al funzionamento manuale e alle Automazioni.                                                                                                    | Function Settings         |
| 5  | Archiviazione                         | Toccare per modificare la posizione di memorizzazione dei clip video dalla<br>scheda microSD al cloud. Da qui è possibile anche eseguire la registrazione<br>a mydlink Cloud e visualizzare i piano di abbonamento corrente.                         | Privacy Mode              |
| 6  | Microfono fotocamera                  | Toccare per abilitare o disabilitare la captazione dei suoni vicino alla videocamera nelle registrazioni e nella live view.                                                                                                    | Siren Timeout 60 sec >    |
| 7  | Visione notturna                      | Toccare per passare il rilevamento in visione notturna su <b>On</b> , <b>Off</b> o <b>Auto</b> .                                                                                                    | Camera Microphone         |
| 8  | Antisfarfallio                        | Riduce lo sfarfallio nel video. Toccare <b>50 Hz</b> o <b>60 Hz</b> in base alla frequenza delle luci.                                                                                                    | Night Vision Auto >       |
| 9  | LED di stato                          | Se si disabilita questa opzione, il LED resta spento finché l'opzione non viene attivata di nuovo.                                                                                                    | Anti-flicker              |
| 10 | Contatto designato                    | Toccare qui per aggiungere, rimuovere o modificare i contatti designati che compaiono nella notifica Rich.                                                                                                    | Status LED                |
| 11 | Wi-Fi                                 | Toccare per cambiare la rete wireless che il dispositivo utilizzerà per<br>connettersi a Internet. <b>Nota:</b> la rete deve essere la stessa utilizzata da tutti<br>gli altri dispositivi mydlink per cui si desidera utilizzare lo stesso account. | Designated Contact None > |
| 12 | Fuso orario                           | Selezionare il fuso orario appropriato per il dispositivo.                                                                                                    | Others                    |
| 13 | Firmware                              | In questo modo, viene visualizzata la versione installata del firmware nel<br>dispositivo. Toccare per accedere alle impostazioni dell'aggiornamento. Per<br>gli aggiornamenti automatici, è possibile scegliere l'ora più adatta.                   | Time Zone Taipei >        |
| 14 | ID MAC                                | Identifica il dispositivo in caso di problemi che richiedono assistenza.                                                                                                    | Firmware 1.00.99 >        |
| 15 | Rimuovi dispositivo                   | Toccare questo pulsante per scollegare il dispositivo dall'account mydlink.                                                                                                    | MAC ID 1CD6BDB60524       |
|    |                                       |                                                                                                    | Remove Device             |

# **Risoluzione dei problemi**

#### Che cosa devo fare se il dispositivo non funziona correttamente?

Resettare il dispositivo e reinstallarlo. Per resettare il dispositivo, premere il pulsante Reset incassato usando una graffetta finché il LED non diventa rosso fisso.

Durante l'installazione verificare che:

- il router sia connesso a internet e il Wi-Fi sia abilitato
- sul dispositivo mobile sia abilitato il Bluetooth
- il dispositivo mydlink rientri nel campo di copertura della rete Wi-Fi

#### Come si utilizzano i comandi vocali per controllare il dispositivo?

Il dispositivo può essere usato sia con Amazon Alexa che con Assistente Google. Per istruzioni sulla configurazione di questi servizi, consultare i seguenti siti web:

Alexa: dlink.com/en/alexa Assistente Google: dlink.com/en/google-assistant

#### Perché la scheda microSD non funziona/non è supportata?

La scheda microSD deve essere formattata nel corretto file system (FAT32) prima di potere essere utilizzata con questo prodotto. Quest'operazione può essere eseguita nell'app mydlink selezionando la funzione Formatta **nel menu di archiviazione nelle impostazioni Dispositivo.** 

#### Quali sono il nome utente e la password per configurare il dispositivo con un sistema ONVIF?

Per collegare il dispositivo a un sistema ONVIF, immettere "admin" come nome utente e utilizzare il codice PIN del dispositivo mydlink come password. Il codice PIN è riportato sull'etichetta del dispositivo.

## Specifiche tecniche

| Videocamera                    |                                                                                                    |                                                                                                    |  |
|--------------------------------|----------------------------------------------------------------------------------------------------|----------------------------------------------------------------------------------------------------|--|
| Profilo hardware               | <ul> <li>Sensore CMOS progressivo 1/2,9"</li> <li>Distanza di illuminazione IR 5 metri (16 ft)</li> <li>Modulo per filtro infrarossi (ICR) rimovibile integrato</li> <li>Lunghezza fissa 3 mm</li> <li>Apertura F2.4</li> </ul> | <ul> <li>Angolo di visualizzazione (16:9):</li> <li>Orizzontale: 109°</li> <li>Verticale: 57°</li> <li>Diagonale: 135°</li> <li>Microfono/altoparlante integrato</li> </ul>                                                                            |  |
| Caratteristiche delle immagini | <ul> <li>Dimensioni immagini configurabili</li> <li>Rilevamento di persone</li> </ul>                                                                                                    | Rilevamento movimento                                                                                                    |  |
| Compressione video             | Compressione formato H.264                                                                                                    |                                                                                                    |  |
| Risoluzione video              | • Risoluzione max.: 1080p (1920 x 1080) fino a 30 fps                                                                                                    |                                                                                                    |  |
| Supporto audio                 | • MPEG-2 AAC LC                                                                                                    |                                                                                                    |  |
| Rete                           |                                                                                                    |                                                                                                    |  |
| Connettività                   | <ul> <li>802.11n/g wireless con crittografia wireless 128 bit al top<br/>dell'industria</li> <li>La rete Wi-Fi funziona sulla banda a 2,4 GHz</li> <li>Porta Ethernet 10/100 Base-TX</li> </ul>                                 | <ul> <li>Bluetooth Low Energy 4.0</li> <li>Slot per scheda microSD</li> <li>Supporta schede con capacità fino a 256 GB</li> </ul>                                                                                                    |  |
| Protocolli di rete             | <ul> <li>IPv4, IPv6 dual stack</li> <li>Bonjour (mDNS e DNS-SD)</li> <li>ONVIF Profile S</li> </ul>                                                                                                    | • RTSP<br>• SRTP (D-Link privato)<br>• HTTPS                                                                                                    |  |
| Integrazione di sistema        |                                                                                                    |                                                                                                    |  |
| Gestione eventi                | <ul> <li>Rilevamento movimento</li> <li>Rilevamento di persone</li> <li>Rilevamento di suoni</li> <li>Registrazione cloud</li> <li>Registrazione su scheda SD</li> <li>Modalità diurna/notturna</li> </ul>                      | <ul> <li>Notifiche push con istantanea se il dispositivo rileva movimenti/<br/>persone/suoni</li> <li>Notifiche push con pulsanti di intervento rapido: <ul> <li>Chiama fino a 2 contatti designati</li> <li>Pulsante Live view</li> </ul> </li> </ul> |  |
| Gestione dispositivo           | • app mydlink                                                                                                    | Portale mydlink (solo per live view)                                                                                                    |  |

| Caratteristiche fisiche |                                                                    |                                                                |  |
|-------------------------|--------------------------------------------------------------------|----------------------------------------------------------------|--|
| Ambiente                | • Da interno e da esterno                                          |                                                                |  |
| Peso                    | • 250 g (8,8 oz)                                                   |                                                                |  |
| Alimentatore            | • Ingresso: da 100 a 240 V CA, 50/60 Hz<br>• Uscita: 12 V CC/1,0 A | • Lunghezza del cavo: 3 m (9,84 ft)                            |  |
| Consumo di energia      | • Max 7 W ± 5%                                                     |                                                                |  |
| Temperatura             | • Di esercizio: da -20 a 45 °C (da -4 a 113 °F)                    | • Archiviazione: da -20 a 70° C (da -4 a 158 °F)               |  |
| Umidità                 | • Di esercizio: Fino al 90% non condensante                        | Archiviazione: Fino al 90% non condensante                     |  |
| Certificazioni          | • CE<br>• LVD<br>• RCM                                             | <ul> <li>FCC Classe B</li> <li>IC</li> <li>NCC/BSMI</li> </ul> |  |
| Dimensioni              | - 138 x 88 x 62 mm (5,4 x 3,5 x 2,4")                              |                                                                |  |